## **Completing an Endorsement**

1. Search for the policy in the Search bar which will take you to the Policy Details page. Click the "Endorse" icon in the top right-hand corner.

| Agent Tools Q Search for quotes, pol                                                                                                  | icies, names & addresses          |          |                 |                     | + New Quote 🖻 😫                 |
|----------------------------------------------------------------------------------------------------|-----------------------------------|----------|-----------------|---------------------|---------------------------------|
| 7363121 Daniel Jones                                                                                                    |                                   |          |                 |                     | Declaration Page Cancel Endorse |
| <sub>Status</sub><br>Underwritten                                                                                                    | Term<br>Oct 24 2021 - Oct 24 2022 |          |                 | Premium<br>\$851.00 | Need to report a claim?         |
|                                                                                                    |                                   |          | Coverage Amount | Deductible          |                                 |
| Agent<br>Trident10 Agent User                                                                                                    |                                   | Building | \$150,000       | \$2,000             | T Hold Class                    |
|                                                                                                    |                                   | Contents | \$60,000        | \$2,000             |                                 |
| INSURED<br>Insured Property address<br>Daniel Jones 14 MEADOWLARK DR<br>(890) 877-7889 KALISPELL, MT<br>59901-2817<br>DanielJ@aol.com |                                   |          |                 |                     | Declaration Page Cancel End     |
| LENDER INFORMATION                                                                                                    |                                   |          |                 |                     |                                 |
| There is no lender associated with this policy.                                                                                       |                                   |          |                 |                     |                                 |

2. You will arrive at the Full Policy Endorsement page and enter the desired changes. Note: This screen is similar to the Policy Builder section.

3. Once you have entered the desired changes, click "Review Changes".

|                    |                                                      |                                  |            | Build      | ling & Contents | Building Content | s                    |
|--------------------|------------------------------------------------------|----------------------------------|------------|------------|-----------------|------------------|----------------------|
| Please review      | v and update the following information to $\epsilon$ | endorse this policy.             |            |            | Building        | Contents Pre     | mium                 |
|                    |                                                      |                                  | Rates      | 0          | \$20,000        | \$8,000          | -                    |
| AGENT              | Company                                              | FLY DRY FLOOD INSURANCE COMPANY  | nates      |            | \$30,000        | \$12 000         | ~                    |
|                    |                                                      |                                  | COVERAGE   | $\bigcirc$ | \$50,000        | Waiting Period   | Standard 30 day wait |
|                    |                                                      |                                  | Building & | 0          | \$75,000        |                  |                      |
| INSURED            | Individual(s)                                        | Daniel                           | В          | 0          | \$100,000       | Effective Date   | 10/24/2021           |
|                    | 2 <sup>10</sup> - 2 <sup>20</sup> - 10               | long                             | \$2        | 0          | \$125,000       |                  |                      |
|                    |                                                      | Jones                            | \$3        | 0          | \$150,000       | PREMIUM          | 4050                 |
|                    | Phone                                                | (890) 877-7889 + Alternate Phone | \$5        |            | \$200.000       | Draviavsky Daid  | \$952                |
|                    | Fmail                                                | Denial Read ann                  | \$1        |            | \$250,000       | Previously Paid  | -\$851               |
|                    |                                                      | Danielj@aol.com                  | \$12       |            | \$200,000       | Describer Desc   | \$101                |
| ANOTHER<br>INSURED | Include Another Insured                              |                                  | \$15       | 莊          | Customize C     | Premium Due      | <b>PICI</b> Details  |
|                    | Mailing address is differer                          | nt than property address         | • \$20-,-  |            | Dedu            | Deductibles      | ta 000 / ta 000      |
|                    |                                                      |                                  | \$250,0    | 000        | \$100,000       | Deddelibies      | \$2,0007 \$2,000     |
|                    |                                                      |                                  |            | _          |                 | Rate Type        | Risk Rating 2.0      |
|                    |                                                      |                                  |            |            |                 | Re               | view Changes         |

4. The previous version and desired changes will appear side-by-side. After verifying that the changes are correct, click "Sign & Submit" to process the endorsement.

| VERAGE      |                |                               |            |                                      |                                            | PREMIUM<br>Total Premium                      | \$952                                                |
|-------------|----------------|-------------------------------|------------|--------------------------------------|--------------------------------------------|-----------------------------------------------|------------------------------------------------------|
|             | Building       | 150000                        |            | 200000                               | PREMIUM<br>Total Premiur                   |                                               | -\$851                                               |
|             | Contents       | 60000                         |            | 80000                                | Previously Pa                              | Premium Due                                   | \$101 Details                                        |
|             | Ĭ              | orevious coverage             | modi       | fied coverage                        | Premium Du                                 | Deductibles                                   | \$2,000 / \$2,000                                    |
| IER<br>NGES |                |                               |            |                                      | Deductibles                                | Rate Type                                     | Risk Rating 2.0                                      |
|             | Fema Quote Id  | 93d9fb41-0240-46a0-9a50-e20   | )800cff98e | 1324240f-1a1c-4a7a-80e6-81b61dfeb3d7 | Rate Type                                  | PAYMENT MET                                   | THODS                                                |
|             | Fema Report Id | 41e1e3bd-1ab1-4312-9f82-b7dd9 | 0c1c066e   | 99cbd4ff-68d3-4c49-ae08-dcb23207ad07 | PAYMENT                                    | Credit Ca                                     | ırd                                                  |
|             |                |                               |            |                                      | • Credi                                    | eCheck                                        |                                                      |
|             |                |                               |            |                                      | eChe                                       | Mail a Ch                                     | leck                                                 |
|             |                |                               |            |                                      | Credit Card<br>Departmer                   | Credit Card pro<br>Department of              | cessing is serviced by the U.S.                      |
|             |                |                               |            |                                      | eChe<br>Mail a<br>Credit Cara<br>Departmen | Mail a Ch<br>Credit Card pro<br>Department of | eck<br>cessing is serviced t<br>the measury's securi |

5a. If paying by credit card or eCheck, you will be directed to the pay.gov site.

## Cancel FEMAFLOODNFSIE Please provide the payment information below. Required fields are marked with an \* Agency Tracking ID U000006932 Payment Amount \$539.00 \* Cardholder Name Daniel Jones

## 5.b If mailing a check, you will see a screen similar to the below:

| 14 Meadowlark Drive |  |
|---------------------|--|
| Billing Address 2   |  |
| * City              |  |
| Kalispell           |  |

|                                                                                                    | Please print out your Payment Coupon and mail it i                                                  | n with your check to the                         |
|----------------------------------------------------------------------------------------------------|----------------------------------------------------------------------------------------------------|--------------------------------------------------|
| FLOOD INSURANCE CO.                                                                                                    | address indicated on the coupon. Once payment is<br>application will be reviewed within 24 hours an | s processed, your                                |
| THANK YOU FOR PURCHASING<br>FLOOD INSURANCE<br>THROUGH FLY DRY FLOOD INSURANCE COMPANY                                                           | Print Coupon or                                                                                     | PAYMENT METHODS                                  |
| PAYMENT IS DUE BY NOV 2 2021                                                                                                    |                                                                                                    |                                                  |
| PAYMENT MUST BE RECEIVED BY DUE DATE TO ENSURE COVERAGE<br>If payment is received after due date the policy effective date is subject to change. | You may still use alternative payment options:                                                      | Credit Card                                      |
| POLICY# INSURED NAME & ADDRESS INSURED PROPERTY ADDRESS AGENT NAME & ADDRESS<br>19480 Jones, Daniel 412 MOUNTAIN VISTA WAY TridentIO Agent User  | PAYMENT METHODS                                                                                     | eCheck                                           |
| 412 MOUNTAIN VISTA WAY KALISPELL MT 555 Corporate Drive<br>KALISPELL MT 59901-7156 59901-7156 Kalispell MT 59901-0000                            | Credit Card                                                                                         | Mail a Check                                     |
| POLICY                                                                                                    | eCheck                                                                                              |                                                  |
| COVERAGE 250000 100000                                                                                                    | Credit Card processing is serviced by the                                                           | Allows you to process the payment using a mail i |
| DEDUCTIBLES 2000 2000                                                                                                    | the Treasury's secure Pay.gov system.                                                               | wheels                                           |
| PREMIUM \$418                                                                                                    |                                                                                                    | check.                                           |
| Please, include policy number on check and make payable to FLY DRY FLOOD INSURANCE<br>COMPANY:                                                   | Pay by Credit                                                                                       |                                                  |
| Mail this Form with payment to<br>FLY DRY FLOOD INSURANCE COMPANY FLY DRY FLOOD INSURANCE COMPANY                                                |                                                                                                    | Sign & Submit                                    |
| 222 Coliporate of Kalispell Mill 23201                                                                                                    |                                                                                                    | Sign & Submit                                    |

POWERED BY SNFS

6. After payment, the changes will appear on the right-hand side of the screen and you will have the option to "Download Payment Confirmation" as a PDF.

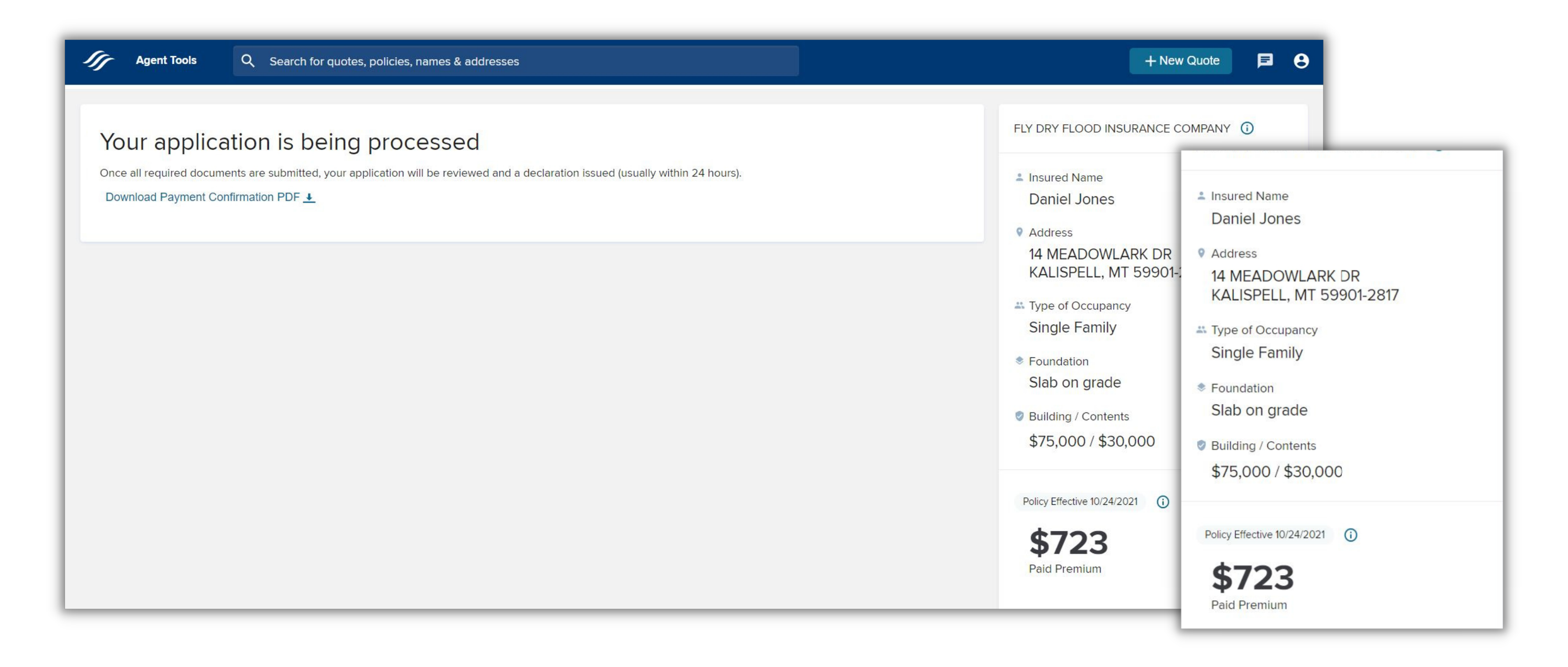

7. Click "Download Payment Confirmation PDF" to receive payment receipt.

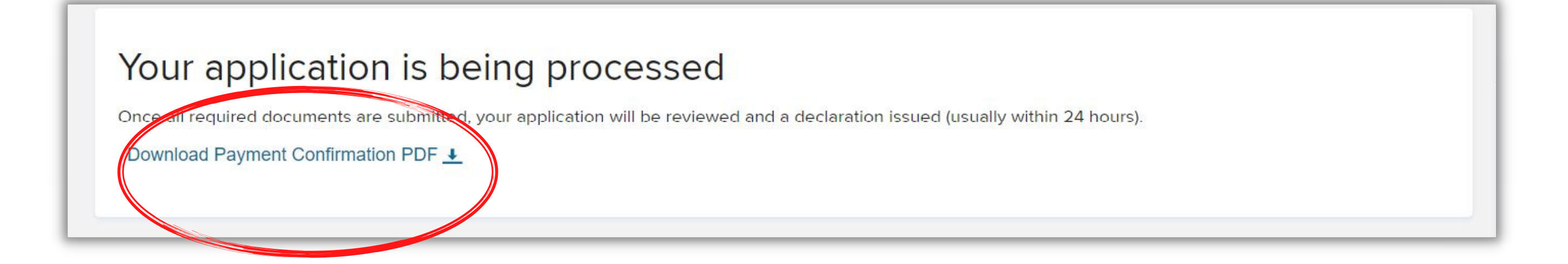

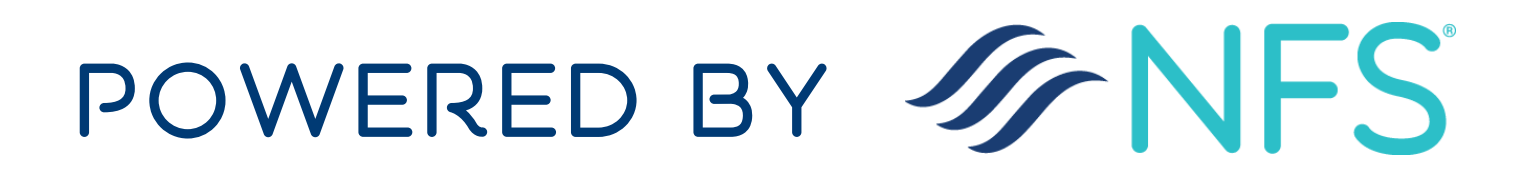